Kapcsolat útmutató Oldal: 1 / 6

# Kapcsolat útmutató

## Támogatott operációs rendszerek

A szoftver CD használatával telepítheti a nyomtatószoftvert a következő operációs rendszereken:

- Windows 8.1
- Windows Server 2012 R2
- Windows 7 SP1
- Windows Server 2008 R2 SP1
- Windows Server 2008 SP1
- Windows Vista SP1
- Windows Server 2003 SP2
- Windows XP SP3
- Mac OS X 10.6 vagy újabb verzió
- Red Hat Enterprise Linux WS
- openSUSE Linux
- SUSE Linux Enterprise Desktop
- SUSE Linux Enterprise Server
- Debian GNU/Linux
- Linpus Linux Desktop
- Red Flag Linux Desktop
- Fedora
- PCLinuxOS

#### Megjegyzések:

- A Windows operációs rendszereknél a nyomtató-illesztőprogramok és segédprogramok mind a 32, mind a 64 bites verzióban támogatottak.
- A Mac OS X 10.5 vagy korábbi verzióval kompatibilis illesztőprogramokhoz és segédprogramokhoz, valamint a speciálisan támogatott Linux operációsrendszer-verziókhoz látogasson el a Lexmark támogatási weboldalára az alábbi címen: <u>http://support.lexmark.com</u>.
- A szoftvereknek a többi operációs rendszerrel való kompatibilitásáról érdeklődjön az ügyfélszolgálattól.

## A nyomtató telepítése a Szoftver és dokumentáció CD segítségével

- 1 Zárjon be minden megnyitott alkalmazást.
- 2 Helyezze be a Szoftver és dokumentáció CD-t.

Ha a telepítési képernyő egy perc múlva sem jelenik meg, indítsa el manuálisan a CD-t.

#### Windows 8 rendszeren:

A Keresés pontnál írja be a run szöveget, majd lépjen a következőhöz:

Alkalmazáslista > Futtatás > írja be a következőt: D:\setup.exe > OK

#### Windows 7 vagy régebbi rendszer

- **a** Kattintson a 💯 gombra, vagy kattintson a **Start** gombra, majd a **Futtatás** parancsra.
- **b** Írja be a Futtatás vagy a Keresés mezőbe a **D:\setup.exe** kifejezést.
- c Nyomja meg az Enter gombot, vagy kattintson az OK gombra.

Megjegyzés: A D a CD- vagy DVD-meghajtó betűjele.

**3** Kattintson a **Telepítés** gombra, majd kövesse a számítógép képernyőjén megjelenő utasításokat.

## A nyomtató helyi telepítése (Windows)

A nyomtatószoftver frissítései megtalálhatók lehetnek a Lexmark webhelyén, a <u>www.lexmark.com</u> címen.

## Mi az a helyi nyomtatás?

A *Helyi nyomtatás* egy helyileg csatlakoztatott (USB- vagy párhuzamos kábellel közvetlenül a számítógéphez csatlakoztatott) nyomtatóra történő nyomtatást jelent. Ilyen típusú nyomtató üzembe helyezése során a nyomtatószoftvert az USB-kábel csatlakoztatása *előtt* kell telepíteni. További tudnivalók a nyomtatóhoz mellékelt üzembe helyezési útmutatóban találhatók.

A *Szoftver és dokumentáció* CD segítségével a legtöbb Windows operációs rendszerre telepíthetők a szükséges nyomtatószoftverek.

## A nyomtató telepítése a Nyomtató hozzáadása varázsló segítségével (csak Windows)

**Megjegyzés:** A támogatott Windows operációs rendszerek listája itt található: <u>"Támogatott operációs rendszerek" a(z)</u> <u>1. oldalon</u>.

- **1** Zárjon be minden futó programot.
- 2 Szerezze be a szoftvertelepítő csomag egy példányát.
  - A nyomtatóhoz mellékelt Szoftver és dokumentáció CD-ről.

Megjegyzés: Ha megjelenik egy telepítési képernyő, zárja be a párbeszédpanelt.

- A http://support.lexmark.com címen található webhelyünkről.
- 3 Indítsa el a Nyomtató hozzáadása varázslót.

### Windows 8 rendszeren:

A Keresés pontnál írja be a **run** szöveget, majd lépjen a következőhöz:

Alkalmazáslista > Futtatás > írja be a következőt: control printers > OK > Eszközök és nyomtatók hozzáadása > válasszon ki egy helyi nyomtatót > Tovább

### Windows 7 vagy régebbi rendszer

- **a** Kattintson a 🖑 gombra, vagy kattintson a **Start** gombra, majd a **Futtatás** parancsra.
- **b** Írja be a Futtatás vagy a Keresés mezőbe a **control printers** kifejezést.
- c Nyomja meg az Enter gombot, vagy kattintson az OK gombra.
- **d** A nyomtatók mappájában kattintson a **Nyomtató hozzáadása > Tovább** elemre.
- e Válassza ki a telepítendő helyi nyomtatót, majd kattintson a Tovább gombra.
- f Válassza ki a használni kívánt portot, majd kattintson a Tovább gombra.

**4** Kattintson a **Saját lemez** lehetőségre, majd adja meg a nyomtatószoftver helyét.

**Megjegyzés:** Az elérési útnak a **D:\Drivers\Print\GDI\** elérési úthoz hasonlónak kell lennie, ahol a **D** a a telepítőcsomagot tartalmazó meghajtó betűjele.

**5** Kattintson az **OK** gombra, majd kövesse a számítógép képernyőjén megjelenő utasításokat.

## Nyomtató telepítése hálózaton (Windows)

### Mi az a hálózati nyomtatás?

Windows-környezetben a hálózati nyomtatók beállíthatók közvetlen nyomtatásra vagy megosztott használatra. Mindkét hálózati nyomtatási módhoz szükség van nyomtatószoftver telepítésére és új hálózati port létrehozására.

| Nyomtatási mód                                                                                                    | Példa |
|----------------------------------------------------------------------------------------------------|-------|
| <ul> <li>IP-nyomtatás</li> <li>A nyomtató hálózati, például Ethernet kábel segítségével közvetlenül a hálózatra kapcsolódik.</li> <li>Nyomtatószoftver jellemzően minden egyes hálózati számítógépre telepítve van.</li> </ul>                                                                                                    |       |
| <ul> <li>Megosztott nyomtatás</li> <li>A nyomtató a hálózat egyik számítógépéhez csatlakozik helyi kábel, például USB vagy párhuzamos kábel segítségével.</li> <li>A nyomtatószoftver a nyomtatóhoz csatlakoztatott számítógépre van telepítve.</li> <li>A szoftver telepítésekor a nyomtató beállítása "megosztott", így más hálózati számítógépek is nyomtathatnak rá.</li> </ul> |       |

## A nyomtató üzembe helyezése Ethernet hálózaton (csak Windows)

Mielőtt a nyomtatót Ethernet-hálózaton telepíti, ellenőrizze, hogy végbement-e a nyomtató kezdeti beállítását, és hogy a nyomtató csatlakoztatva van-e az aktív Ethernet-hálózathoz.

- **1** Zárjon be minden futó programot.
- 2 Szerezze be a szoftvertelepítő csomag egy példányát.
  - A nyomtatójához mellékelt Szoftver és dokumentáció CD-ről.
  - A webhelyünkről:

Keresse fel a <u>http://support.lexmark.com</u> webhelyet, és válassza a következő lehetőségeket: **ÜGYFÉLSZOLGÁLAT ÉS LETÖLTÉSEK** > válassza ki a nyomtatót > válassza ki az operációs rendszert

**3** Kattintson duplán a szoftvertelepítő csomagra.

Várjon, amíg megjelenik a telepítési képernyő.

Ha a *Szoftver és dokumentáció* CD-t használja, és nem jelenik meg a telepítő párbeszédpanel, akkor tegye a következőket:

#### Windows 8 rendszeren:

A Keresés pontnál írja be a **run** szöveget, majd lépjen a következőhöz:

Alkalmazáslista > Futtatás > írja be a következőt: D:\setup.exe > OK.

#### Windows 7 vagy régebbi rendszer

- a Kattintson a 砂 gombra, vagy kattintson a Start gombra, majd a Futtatás parancsra.
- **b** Írja be a Futtatás vagy a Keresés mezőbe a **D:\setup.exe** kifejezést.
- c Nyomja meg az Enter billentyűt, vagy kattintson az OK gombra.

Megjegyzés: A D a CD- vagy DVD-meghajtó betűjele.

- **4** Kattintson a **Telepítés** gombra, majd kövesse a számítógép képernyőjén megjelenő utasításokat.
- 5 Válassza az Ethernet-kapcsolat elemet, majd kattintson a Folytatás gombra.
- 6 Amikor a rendszer kéri, csatlakoztassa az Ethernet-kábelt a számítógéphez és a nyomtatóhoz.
- 7 Válassza ki a nyomtatót a listából, majd kattintson a Folytatás gombra.

Megjegyzés: Ha a konfigurált nyomtató nem jelenik meg a listában, válassza a Keresés módosítása lehetőséget.

8 Kövesse a számítógép képernyőjén megjelenő utasításokat.

## A nyomtató megosztása a hálózaton

1 Nyissa meg a nyomtatók mappáját.

### Windows 8 rendszeren:

A Keresés pontnál írja be a **run** szöveget, majd lépjen a következőhöz: Alkalmazáslista > **Futtatás** > írja be a következőt: **control printers** > **OK** 

### Windows 7 vagy régebbi rendszer

- a Kattintson a 🖑 gombra, vagy kattintson a Start gombra, majd a Futtatás parancsra.
- **b** Írja be a Futtatás vagy a Keresés mezőbe a **control printers** kifejezést.
- c Nyomja meg az Enter gombot, vagy kattintson az OK gombra.
- 2 Az eszköztől függően érintse meg az alábbiakat:
  - Nyomja le és tartsa lenyomva a gombot a megosztani kívánt nyomtatónál.
  - Kattintson jobb gombbal a megosztani kívánt nyomtatóra.
- 3 A megjelenő menüben kattintson a Nyomtató tulajdonságai vagy a Megosztás lehetőségre.
- **4** A Megosztás lapon kattintson a **Nyomtató megosztása** vagy a **Megosztási név** gombra, és rendeljen hozzá egy egyedi nevet.
- 5 A Portok lapon kattintson a Port hozzáadása > Helyi port > Új port lehetőségre.
- 6 Írja be az UNC (Univerzális elnevezési konvenció) szerinti portnevet, majd kattintson az OK gombra.

Megjegyzés: Az UNC port neve a kiszolgáló nevéből és a nyomtató egyedi nevéből áll, és formátumának a következőnek kell lennie: \\kiszolgalo\nyomtato.

7 Kattintson az Alkalmaz > OK gombra.

## A nyomtató helyi telepítése (Macintosh)

## A nyomtató helyi telepítése előtt (csak Macintosh)

A nyomtató USB-kábel segítségével csatlakoztatható helyi hálózathoz. A nyomtató ilyen telepítése esetén az USB-kábel csatlakoztatása előtt *először* telepítse a nyomtatószoftvert. További tudnivalók a nyomtató dokumentációjában találhatók.

A Szoftver és dokumentáció CD segítségével telepíthető a szükséges nyomtatószoftver.

Megjegyzés: A nyomtató-illesztőprogram a http://www.lexmark.com webhelyről is letölthető.

## Nyomtatási sor létrehozása (csak Macintosh)

A Macintosh számítógépen való helyi nyomtatáshoz létre kell hoznia egy nyomtatási sort.

- 1 Telepítse a nyomtatóillesztő program fájlját a számítógépre.
  - a Helyezze be a Szoftver és dokumentáció CD-t, majd kattintson duplán a nyomtató telepítőcsomagjára.
  - **b** Kövesse a számítógép képernyőjén megjelenő utasításokat.
  - c Válasszon egy célhelyet, majd kattintson a Continue (Folytatás) gombra.
  - d Az Easy Install (Egyszerű telepítés) képernyőn kattintson az Install (Telepítés) lehetőségre.
  - é Írja be a felhasználói jelszót, majd kattintson az OK gombra.
     Minden szükséges szoftver telepítve van a számítógépre.
  - f Kattintson a Close (Bezárás) lehetőségre a telepítés befejezése után.
- 2 Az Apple menüben keresse ki az alábbi pontok bármelyikét:
  - System Preferences (Rendszerbeállítások) >Print & Scan (Nyomtatás és beolvasás) >Open Print Queue (Nyomtatási sor megnyitása)
  - System Preferences (Rendszerbeállítások) >Print & Fax (Nyomtatás és faxolás) >Open Print Queue (Nyomtatási sor megnyitása)
- **3** Ellenőrizze, hogy a nyomtatási sor létrejött-e.

## A nyomtató üzembe helyezése Ethernet hálózaton (csak Macintosh)

- **1** Telepítse a nyomtatóillesztő program fájlját a számítógépre.
  - **a** Helyezze be a *Szoftver és dokumentáció* CD-t, majd kattintson duplán a nyomtató telepítőcsomagjára.
  - **b** Kövesse a számítógép képernyőjén megjelenő utasításokat.
  - c Válasszon egy célhelyet, majd kattintson a Continue (Folytatás) gombra.
  - **d** A Standard Install (Normál telepítés) képernyőn kattintson az **Install (Telepítés)** lehetőségre.
  - e Írja be a felhasználói jelszót, majd kattintson az OK gombra.
    - Minden szükséges szoftver telepítve van a számítógépre.
  - f Kattintson a Close (Bezárás) lehetőségre a telepítés befejezése után.
- 2 Végezze el a nyomtató hozzáadását.
  - IP-nyomtatáshoz:
    - a Az Apple menüben keresse ki az alábbi pontok bármelyikét:
      - System Preferences (Rendszerbeállítások) >Print & Scan (Beolvasás)
      - System Preferences (Rendszerbeállítások) >Print & Fax (Nyomtatás és faxolás)
    - **b** Kattintson a **+** lehetőségre.

- c Kattintson az IP fülre.
- **d** Írja be a nyomtató IP-címét a cím mezőjébe, majd kattintson az **Add (Hozzáadás)** gombra.
- AppleTalk-nyomtatáshoz:

### Megjegyzések:

- Győződjön meg róla, hogy az AppleTalk aktiválva van a nyomtatón.
- Ez a szolgáltatás csak Mac OS X 10.5 rendszereken használható.
- a Lépjen az Apple menüből a következő ponthoz:
   System Preferences (Rendszerbeállítások) >Print & Fax (Nyomtatás és faxolás)
- **b** Kattintson a + jelre, majd lépjen a következő ponthoz:
   **AppleTalk** > válassza ki a nyomtatót a listából >**Add** (Hozzáadás)

**Megjegyzés:** Ha a nyomtató nem szerepel a listában, akkor azt az IP-cím segítségével kell hozzáadnia. További információért forduljon a rendszergazdához.